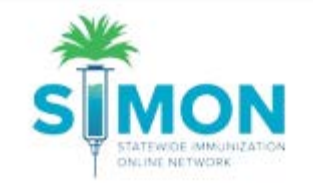

# How to find your Depleted/Expired vaccines

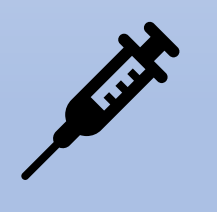

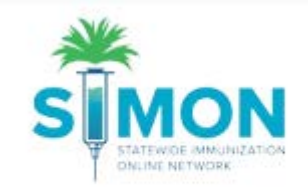

## Before you start a reconciliation, you should review your Depleted/Expired vaccines

1. From the main menu, select 'Inventory >Vaccines>On Hand'.

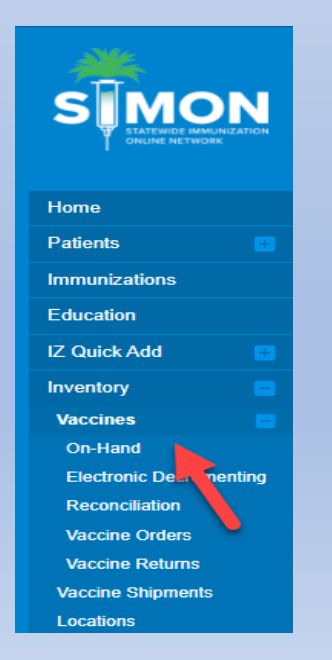

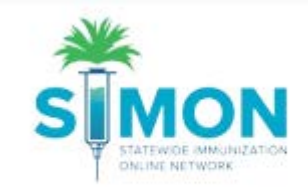

#### 2. Change the Status from On Hand to Depleted/Expired

| Vaccine Inventory On-Hand | arn More         |
|---------------------------|------------------|
| Filter Options            |                  |
| Inventory Location        | Status           |
| ~                         | ON-HAND          |
| Vaccine                   |                  |
| ~                         | ON-HAND          |
|                           | DEPLETED/EXPIRED |
|                           | EXPIRING SOON    |
|                           |                  |

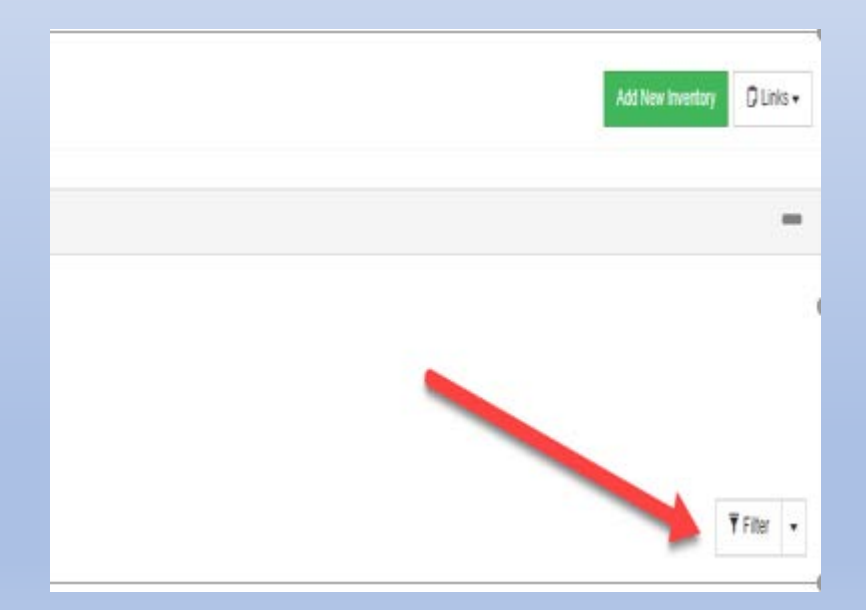

3. Click the filter button

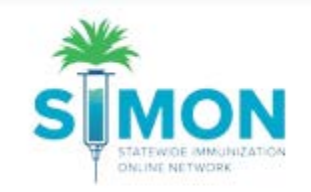

### 3. Your expired vaccines will show up as "black" numbers in the doses on hand column.

| Location                                                                                                    | Vaccine (Brand)                                       | Mfg | NDC           | Lot No  | Exp Date   | Funding Source | Doses On-Hand | Expiring<br>Soon |          |
|----------------------------------------------------------------------------------------------------|-------------------------------------------------------|-----|---------------|---------|------------|----------------|---------------|------------------|----------|
| Name and Address of the International Contract of the International Contract of the Internationa | MENACWY (MENACTRA (0.5 ML X 5 VIALS))                 | PMC | 49281-0589-05 | U6559AA | 04/01/2021 | VFC            | 1             | (                | Action - |
| 1                                                                                                    | DTAP-HEPB-IPV (PEDIARIX) (PEDIARIX (0.5 ML X 10 SYR)) | SKB | 58160-0811-52 | K7TF9   | 05/24/2021 | PRIVATE        | 0             | (                | Action - |
| l'enere en                                                                                                    | DTAP-HEPB-IPV (PEDIARIX) (PEDIARIX (0.5 ML X 10 SYR)) | SKB | 58160-0811-52 | 74FN7   | 03/01/2021 | VFC            | 2             | (                | Action - |
| Line and the                                                                                                    | DTAP (INFANRIX (0.5 ML X 10 SYR))                     | SKB | 58160-0810-52 | G5BE3   | 05/25/2021 | VFC            | 0             | (                | Action - |
| A DESCRIPTION OF A DESCRIPTION OF A DESC | NTAD //NEANIDIV /0 5 MI V 40 1/141 011                | evo | E0160 0010 11 | K02V1   | 02/00/2024 |                | ٥             |                  |          |

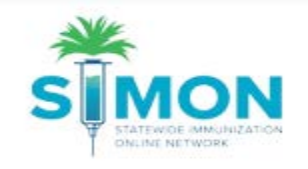

## 4. Your VFC and State funded expired vaccines will need to be processed as returns. (see training on Create and Submit a Vaccine Return <u>on the SIMON website under</u> <u>training resources</u>)

5. Privately funded expired vaccines will need to be adjusted off using the adjustment reason Private-Expired

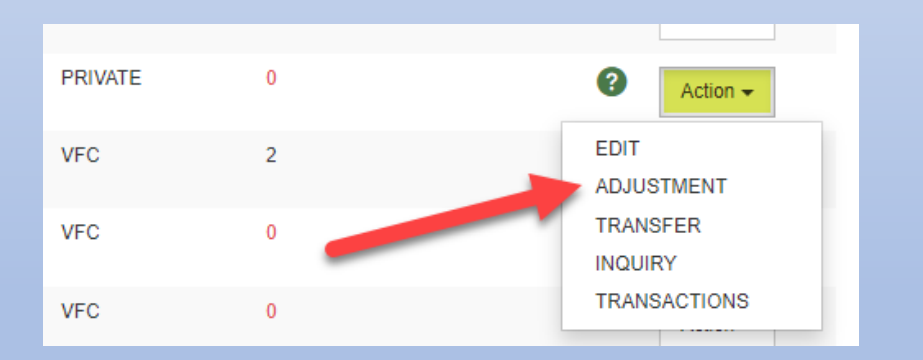

| Vaccine Invento                                                                                   | ry Adjustment 🚯                                                                                                    | Incel Create |
|---------------------------------------------------------------------------------------------------|----------------------------------------------------------------------------------------------------|--------------|
| Add                                                                                               |                                                                                                    |              |
| Date/Time *<br>Inventory Location *<br>Vaccine   Mfg   NDC *<br>Lot Number *<br>Expiration Date * | 11/22/2021         III         III         10:25 AM         (H+AMA.#)           TDAP         I SKB         I S8160-0842-52         IIII           H535B         IIIIIIIIIIIIIIIIIIIIIIIIIIIIIIIIIIII |              |
| Funding Source *<br>Doses On-Hand *<br>Reason *<br>Modification *                                 | PRIVATE<br>0<br>                                                                                                    |              |
| Doses Adjusted *<br>Container Id<br>Comments                                                      | VTRCKS - BROKEN VIAL/SYRINGE<br>VTRCKS - VACCINE DRAWN INTO SYRINGE BUT NOT ADMIN<br>VTRCKS - LOST OR UNACCOUNTED FOR VACCINE                                                                        |              |
| Clear                                                                                             | VTRCKS - NON VACCINE PRODUCT (E. G. IG. HBIG, DIL)<br>VTRCKS - OPEN VIAL BUT ALL DOSES NOT ADMINISTERED<br>VTRCKS - OTHER - FREEZER TOO COLDIFREEZER TOO WARM<br>ADD INITIAL INVENTORY               |              |
|                                                                                                   | DOSE COUNT VARIANCE MULTI-DOSE VIAL<br>EXTRA<br>PRIVATE - BROKE VIAL                                                                                                    |              |
| _                                                                                                 | PRIVATE - EXPIRED PRIVATE - MIS-HANDLED PRIVATE - OPTED OUT VACCINATIONS                                                                                                    |              |

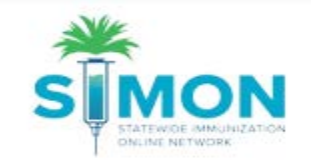

6. Once you have entered all required adjustment information identified with the red asterisk \*, click the create button at the top of the page.

| iccine Invento        | Dry Adjustment ()                                  |
|-----------------------|----------------------------------------------------|
| ٨dd                   | 1                                                  |
| Date/Time *           | 11/22/2021 II 10:25 AM (HH:MM A/P)                 |
| Vaccine   Mfg   NDC * | TDAP   SKB   58160-0842-52                         |
| Lot Number *          | H535B                                              |
| Expiration Date *     | 09/25/2021                                         |
| Funding Source*       | PRIVATE                                            |
| Doses On-Hand *       | 0                                                  |
| Peacon *              |                                                    |
| Redson *              | <b>~</b>                                           |
| Doses Adjusted *      |                                                    |
| Comments              | VTRCKS - VACCINE DRAWN INTO STRINGE BOT NOT ADMIN  |
| Clear                 | VTRCKS - NON VACCINE PRODUCT (E.G. IG, HBIG, DIL)  |
| oldar                 | VTRCKS - OPEN VIAL BUT ALL DOSES NOT ADMINISTERED  |
|                       | VTRCKS - OTHER - FREEZER TOO COLD/FREEZER TOO WARM |
|                       | ADD INITIAL INVENTORY                              |
|                       | DOSE COUNT VARIANCE MULTI-DOSE VIAL                |
|                       | EXTRA                                              |
|                       | PRIVATE - BROKE VIAL                               |
|                       | PRIVATE - EXPIRED                                  |
|                       | PRIVATE - MIS-HANDLED                              |
|                       |                                                    |

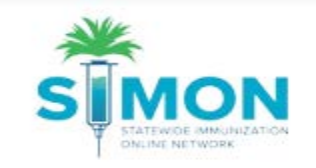

## Now you are ready to proceed with your Reconciliation and Vaccine ordering.

For additional training resources please check out the SIMON Website at <u>https://scdhec.gov/simon</u>